### HOSPITALITY LCD TV Owner's Manual

#### LC-26IU11/LC-32IU11

Please read this manual carefully before operating your set. Retain it for future reference.

See the label attached on the back cover and quote this information to your dealer when you require service.

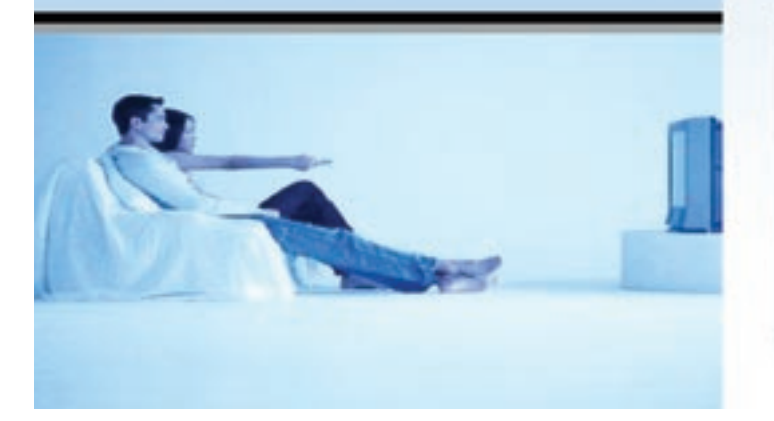

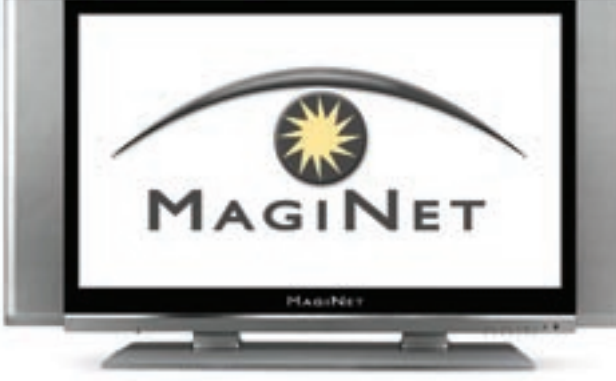

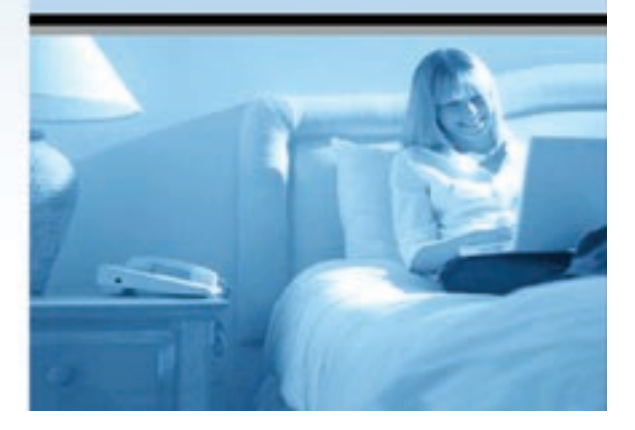

#### WARNING:

TO REDUCE THE RISK OF ELECTRIC SHOCK DO NOT REMOVE COVER (OR BACK). NO USER SERVICE-ABLE PARTS INSIDE. REFER TO QUALIFIED SERVICE PERSONNEL.

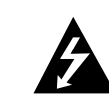

The lightning flash with arrowhead symbol, within an equilateral triangle, is intended to alert the user to the presence of uninsulated "dangerous voltage" within the product's enclosure that may be of sufficient magnitude to constitute a risk of electric shock to persons.

The exclamation point within an equilateral triangle is intended to alert the user to the presence of important operating and maintenance (servicing) instructions in the literature accompanying the appliance.

#### WARNING:

TO PREVENT FIRE OR SHOCK HAZARDS, DO NOT EXPOSE THIS PRODUCT TO RAIN OR MOISTURE.

#### NOTE TO CABLE/TV INSTALLER:

This reminder is provided to call the CATV system installer's attention to Article 820-40 of the National Electric Code (U.S.A.). The code provides guidelines for proper grounding and, in particular, specifies that the cable ground shall be connected to the grounding system of the building, as close to the point of the cable entry as practical.

#### **REGULATORY INFORMATION**

This equipment has been tested and found to comply with the limits for a Class B digital device, pursuant to Part 15 of the FCC Rules. These limits are designed to provide protection against harmful interference in a residential installation. This equipment generates, uses and can radiate radio frequency energy and, if not installed and used in accordance with the instructions, may cause harmful interference to radio communications. However, there is no guarantee that interference will not occur in a particular installation. If this equipment does cause harmful interference to radio or television reception,

which can be determined by turning the equipment off and on, the user is encouraged to try to correct the interference by one or more of the following measures:

- Reorient or relocate the receiving antenna.
- Increase the separation between the equipment and receiver.

- Connect the equipment into an outlet on a circuit different from that to which the receiver is connected.

- Consult the dealer or an experienced radio/TV technician for help.

Any changes or modifications not expressly approved by the party responsible for compliance could void the user's authority to operate the equipment.

#### Important Safety Instructions

- 1) Read these instructions.
- 2) Keep these instructions.
- 3) Heed all warnings.
- 4) Follow all instructions.
- 5) Do not use this apparatus near water.
- 6) Clean only with dry cloth.
- 7) Do not block any ventilation openings. Install in accordance with the manufacturer's instructions.
- 8) Do not install near any heat sources such as radiators, heat registers, stoves, or other apparatus (including amplifiers) that produce heat.
- 9) Do not defeat the safety purpose of the polarized or grounding-type plug.
  A polarized plug has two blades with one wider than the other.
  A grounding type plug has two blades and a third grounding prong.
  The wide blade or the third prong are provided for your safety.
  If the provided plug does not fit into your outlet, consult an electrician for replacement of the obsolete outlet.
- 10) Protect the power cord from being walked on or pinched particularly at plugs, convenience receptacles, and the point where they exit from the apparatus.
- 11) Only use attachments/accessories specified by the manufacturer.
- 12) Use only with the cart, stand, tripod, bracket, or table specified by the manufacturer, or sold with the apparatus. When a cart is used, use caution when moving the cart/apparatus combination to avoid injury from tip-over.

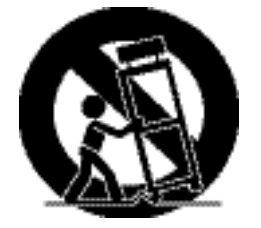

- 13) Unplug this apparatus during lightning storms or when unused for long periods of time.
- 14) R efer all servicing to qualified service personnel. Servicing is required when the apparatus has been damaged in any way, such as power-supply cord or plug is damaged, liquid has been spilled or objects have fallen into the apparatus, the apparatus has been exposed to rain or moisture, does not operate normally, or has been dropped.
- The apparatus shall not be exposed to dripping or splashing and that no objects filled with liquids, such as vases, shall be placed on the apparatus.
- Minimum distances(e.g. 10cm) around the apparatus for sufficient ventilation

"WARNING – To reduce the risk of fire or electric shock, do not expose the apparatus to rain or moisture."

"The apparatus shall not be exposed to dripping or splashing and no objects filled with liquids, such as vases, shall be placed on the apparatus."

| Warnings                                                                                                    | 2    | Stereo/SAP Broadcasts Setup                                                    |                                        |
|----------------------------------------------------------------------------------------------------|------|--------------------------------------------------------------------------------|----------------------------------------|
| Safety Instructions                                                                                                    | 3-5  | Time Menu                                                                      | 27-29                                  |
| Contents                                                                                                    | 6    | On/Off Time                                                                    |                                        |
| Location and function of controls<br>Remote control handset<br>Battery installation<br>Front panel<br>Back panel                                | 7-10 | Setup Menu<br>Child lock<br>Caption<br>Caption/Text                            | 30-31                                  |
| Connection to External equipment 1                                                                                                    | 1-15 | Lock Menu (option)                                                             | 32-34                                  |
| Basic operation<br>On and Off / Channel selection<br>Volume adjustment                                                                          | 16   | Lock Menu options<br>Lock Menu Setup<br>RGB-PC Menu                            | 35                                     |
| On screen language selection (option)                                                                                                    |      | PC Setup                                                                       |                                        |
| On screen menus<br>Menu selection                                                                                                    | 17   | Hospitality Menu<br>Auto Power                                                 | <b>36-39</b><br>36                     |
| Setting up TV stations18Memorizing the Channels with AutoAdd/Delete Channels with ManualFine Tuning Adjustment / BOOSTERFavorite Channels Setup | 8-20 | Volume Max / Volume Default<br>Default Ch<br>Caption<br>ES Timer<br>FRONT LOCK | 36<br>37<br>37<br>38<br>38<br>38<br>39 |
| Picture Menu 2<br>CSM (Colour Status Memory)                                                                                                    | 1-23 | PIP (Picture-In-Picture) Feature                                               | <b>40-41</b>                           |
| Manual Picture Control<br>Picture Format                                                                                                    |      | Displayable Monitor Specification                                              | 42                                     |
| Sound Menu2SSM (Sound Status Memory)BalanceAVL (Auto Volume Leveler)                                                                            | 4-26 | Troubleshooting Check list                                                     | 43                                     |

- All the functions can be controlled with the remote control handset.
- Some functions can also be adjusted with the buttons on the front panel of the set.

POWER

Ċ

1

4

7

PSM

FCR

MENU

cc

PIP

MUTE

3)

6

9

SSM

1/11

INPUT

EXIT

SCAN

2

5

8

0

ARC

A.SWAP

Q.VIEW SLEEP

OK VOL

AID CHX PIP CH- SWAP PIP

PIP POSITION STILL

- Before you use the remote control handset, please install the batteries.

**POWER** switches the set On from standby or Off to standby.

NUMBER BUTTONS

**PSM (Picture Status Memory)** recalls your preferred picture setting.

ARC select your desired picture format.

FCR (Favorite Channels Setup)

MENU selects a menu.

CC Select a closed caption : Off, EZ Mute, and On.

#### **PIP** or off

Switches the sub picture on or off. A.SWAP PIP mode - main and sub picture audio

select. PIP CH +/-Selects a program for the sub picture.

SWAP Alternates between main and sub picture.

PIP INPUT Selects the input mode for the sub picture.

PIP POSITION relocates the sub picture in clockwise direction.

freezes motion of the sub picture.

SCAN switches on the programme scan mode through 4/16 sub pictures. switches the sound on or off. SSM (Sound Status Memory) recalls your preferred sound setting. //II selects the language during dual language broadcast. selects the sound output (option). INPUT SELECT Select TV, AV1, AV2, S-VIDEO, COMPO-NENT, PC-RGB, HDMI mode. switches the set on from standby. SLEEP sets the sleep timer. EXIT exits from each mode.

MUTE

Q.VIEW returns to the previously viewed programme.

▲ / ▼ (Channel Up/Down) selects a programme or a menu item. switches the set on from standby.

 ✓ / ► (Volume Down/Up) adjusts the volume. adjusts menu settings.
 OK

accepts your selection or displays the current mode.

### Remote rols Õ cation control handset and function

EN

7

con

## trols **Battery installation** COD Location and function of

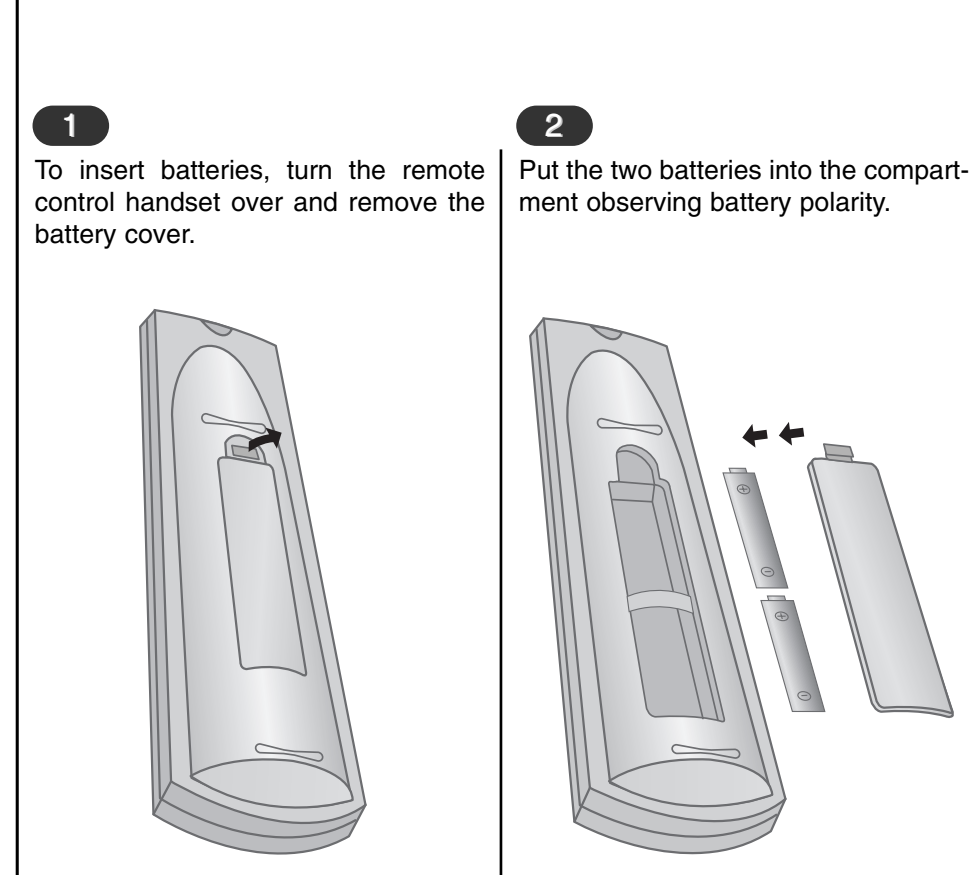

- Your remote control handset is powered by two AAA type batteries.

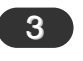

Replace the cover.

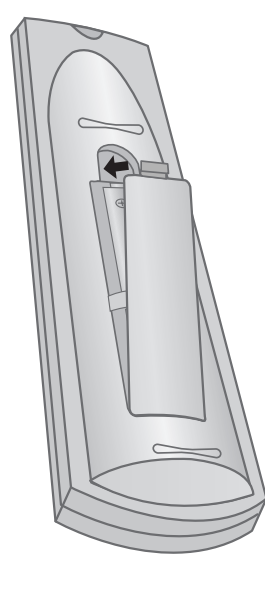

To avoid damage from possible battery leakage, remove the batteries if you do not plan to use the remote control handset for an extended period time. Do not use batteries of differing age or type. Always discard of batteries safely.

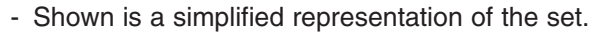

- Here shown may be somewhat different from your set.

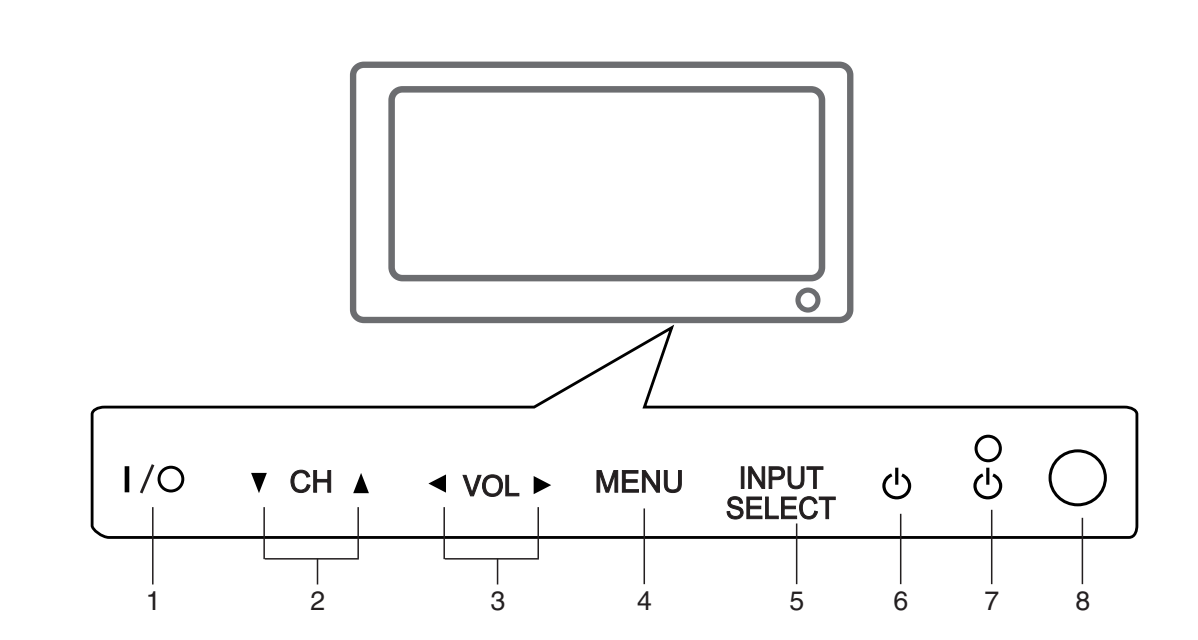

- 1. MAIN POWER (I / O) switches the set On or Off.
- ▲ / ▼ (Channel Up/Down) selects a programme or a menu item. switches the set On from standby.

#### Image: A provide the second second se

4. MENU selects a menu.

- 5. INPUT SELECT Select TV, AV1, AV2, S-VIDEO, COMPONENT, PC-RGB, HDMI mode.
- 6. POWER (Φ) switches the set On from standby or On to standby.
- POWER/STANDBY INDICATOR (Φ) illuminates red in standby mode. illuminates green when the set is switched on.
- 8. REMOTE CONTROL SENSOR

Front panel

## Back pane trol **S** ð and function -ocation

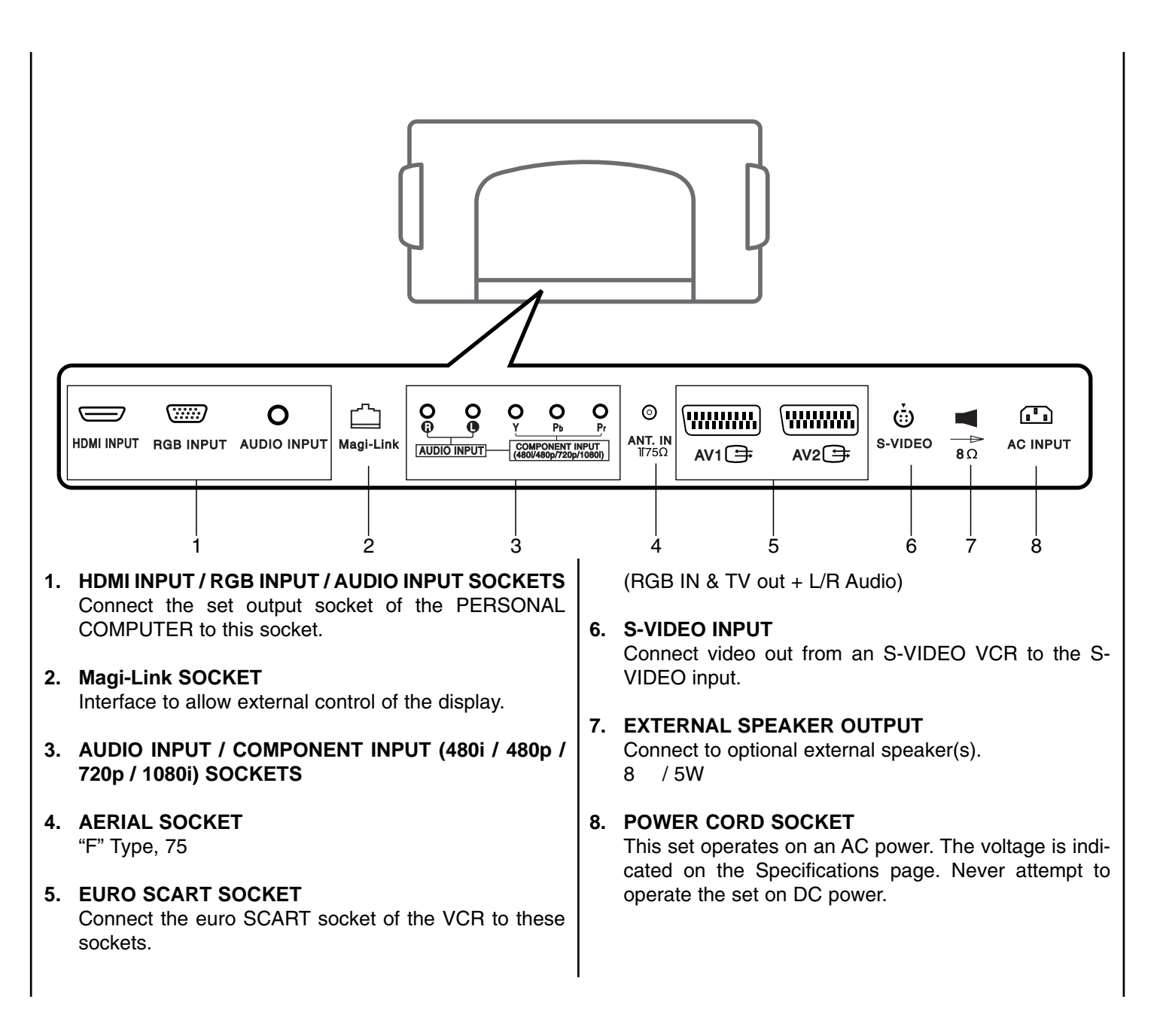

#### Connecting to an Inside Antenna Setup

- Typical wall antenna jack used in apartment buildings, connect the antenna cable as shown below. (Use the correct type of antenna cable for the type of wall antenna jack.)

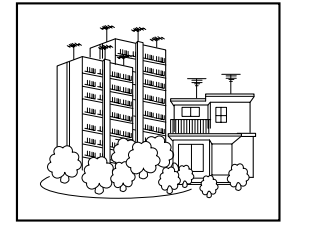

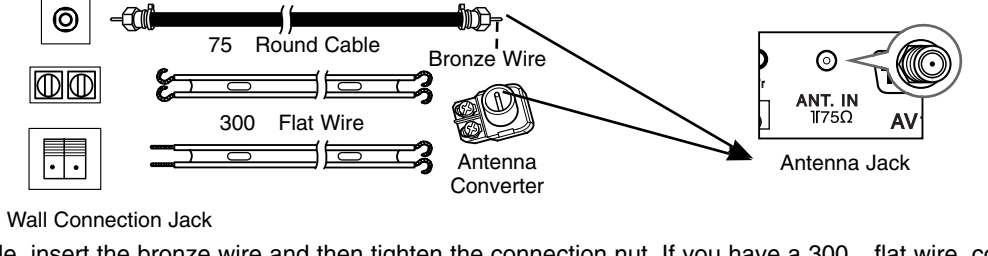

Turn clockwise to tighten.

Apartment Buildings

- If you have a 75 round cable, insert the bronze wire and then tighten the connection nut. If you have a 300 flat wire, connect the twisted wire to the antenna converter and then connect the converter to the antenna jack on the TV.
- If using 75 round cable, do not bend the bronze wire. It may cause poor picture quality.

#### Connecting to an Outdoor Antenna Setup

- This type of antenna is commonly used in single family dwellings.

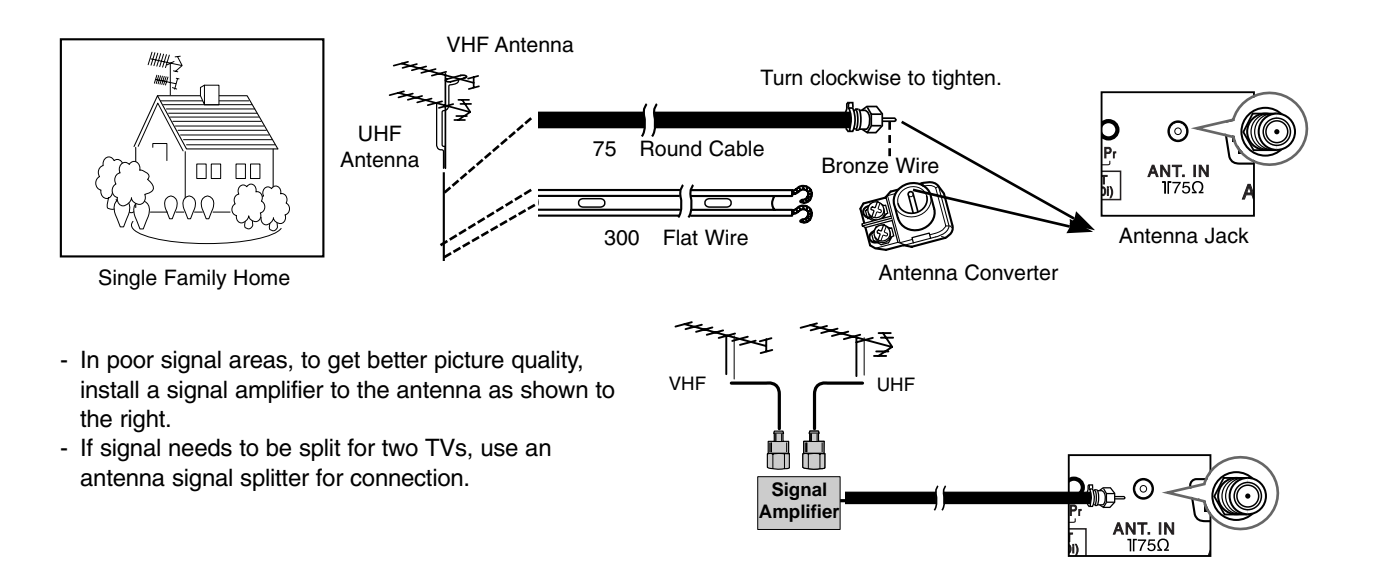

## 0 EN nection 0 External equip

#### VCR Setup

 In Video mode, TV automatically reverts to TV mode if the CH ▲ / ▼ button or number buttons are pressed.

#### **Connection 1**

Set VCR switch to 3 or 4 and then tune TV to the same channel number.

#### **Connection 2**

- 1. Connect the audio/video output jacks on VCR to the corresponding input jacks on the TV. When connecting the TV to a VCR, match the jack colors (Video = yellow, Audio Left = white, and Audio Right = red).
- 2. Insert a video tape into the VCR and press PLAY on the VCR. (Refer to the VCR owner's manual.)
- 3. Use the **INPUT SELECT** button on the remote control to select **AV1** or **AV2**. (If connected to S-VIDEO on side panel, select the **S-Video** external input source.)

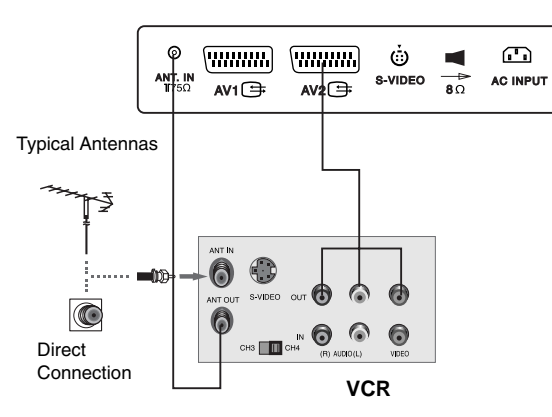

#### Cable TV Setup

- After subscribing to a local cable TV service and installing a converter, you can watch cable TV programming.
- For further cable TV information, contact a local cable service provider.

#### **Connection 1**

- 1. Select 3 or 4 with channel switch on cable box.
- 2. Tune the TV channel to the same selected output channel of cable box.
- 3. Select channels at the cable box or with the cable box remote control.

#### **Connection 2**

- 1. Connect the audio/video output jacks on Cable Box to the corresponding input jacks on the TV. When connecting the TV to Cable Box, match the jack colors
- (Video = yellow, Audio Left = white, and Audio Right = red).
- Use the INPUT SELECT button on the remote control to select AV1 or AV2.
- 3. Select channels with the cable box remote control.

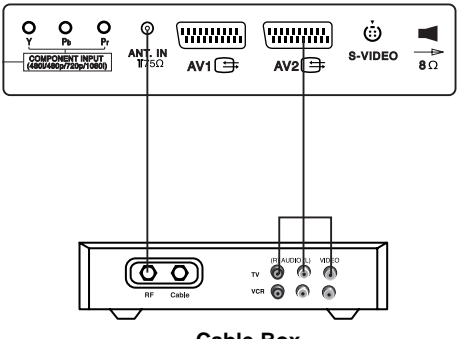

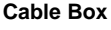

#### External A/V Source Setup

#### Connections

Connect the audio/video output jacks on the external A/V equipment to the corresponding input jacks on the TV. When connecting the TV to external A/V equipment, match the jack colors (Video = yellow, Audio Left = white, and Audio Right = red).

#### **Viewing Setup**

- 1. Turn on the external A/V equipment.
- 2. Use the **INPUT SELECT** button on the remote control to select **AV1** or **AV2**.
- 3. Operate the corresponding external equipment. Refer to external equipment operating guide.

#### **DVD Setup**

#### Connections

Connect the DVD video outputs to the COMPONENT (Y, PB, PR) jacks and connect the DVD audio outputs to the AUDIO jacks.

#### **Viewing Setup**

- 1. Turn on the DVD player, insert a DVD.
- 2. Use the **INPUT SELECT** button on the remote control to select **COMPONENT**.
- 3. Refer to the DVD player's manual for operating instructions.

#### Component Input ports

To get better picture quality, connect a DVD player to the component input ports as shown below.

| Component ports<br>of the TV        | Y                | Рв                    | PR                    |
|-------------------------------------|------------------|-----------------------|-----------------------|
| Video output ports<br>of DVD player | Y<br>Y<br>Y<br>Y | Pb<br>B-Y<br>Cb<br>PB | Pr<br>R-Y<br>Cr<br>PR |

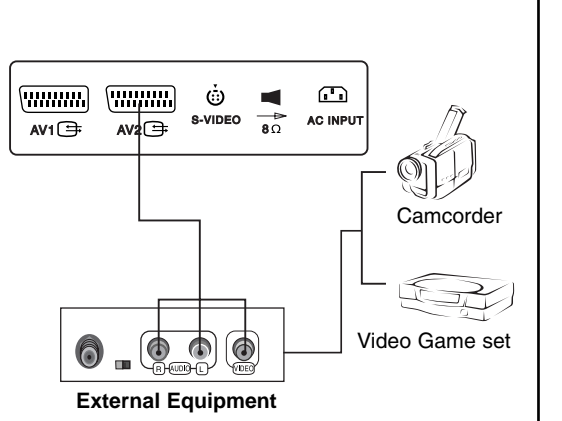

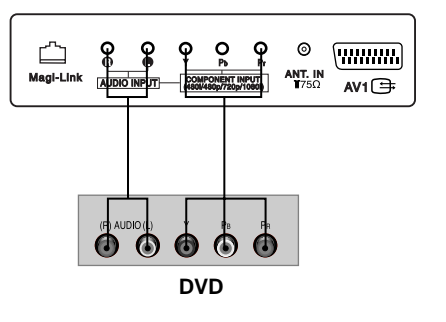

### lent on EN nection 0 External equip

#### **DTV Setup**

- To watch digitally broadcast programs, purchase and connect a digital set-top box.

#### Connections

Connect the digital set-top box video outputs to the COMPONENT  $(Y, P_B, P_R)$  jacks and connect the digital set-top box audio outputs to the AUDIO jacks.

#### **Viewing Setup**

- 1. Turn on the digital set-top box. (Refer to the owner's manual for the digital set-top box.)
- 2. Use the **INPUT SELECT** button on the remote control to select **COMPONENT**.

#### PC (DTV) Setup

Connect the signal cable from the monitor output socket of the PER-SONAL COMPUTER to the **RGB INPUT** socket of the set.

Connect the audio cable from the PC to the **AUDIO INPUT** sockets of the set.

#### Press the INPUT SELECT button to select PC-RGB.

Switch on the PC, and the PC screen appears on the set.

The set can be operated as the PC monitor.

**RGB-DTV input signal** : 480p-60Hz, 576p-50Hz, 720p-50Hz, 720p-60Hz, 1080i-50Hz, 1080i-60Hz.

Detection of "AUTO-RGB" can be operated properly only with RGB cable included.

#### **External Speaker Output**

Send the set's audio to external audio equipment (stereo system) via the external speaker output.

#### How to Connect

- Connect one end of a speaker cable to the TV external speaker output port.
- Connect the other end of the external speaker cable to external speaker input on the audio equipment.

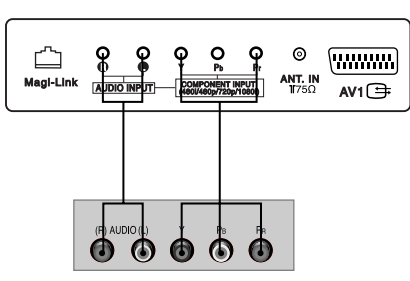

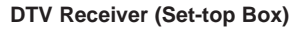

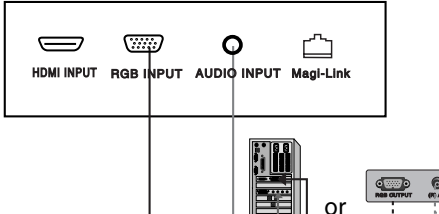

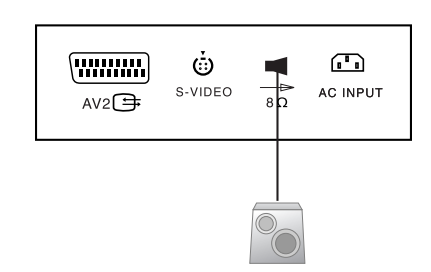

#### HDMI (DTV)

Connect the signal cable from the monitor output socket of the PERSONAL COMPUTER to the **HDMI INPUT** socket of the set.

Connect the audio cable from the PC to the AUDIO INPUT sockets of the set.

Press the INPUT SELECT button to select HDMI.

Switch on the HDMI, and the HDMI screen appears on the set.

**HDMI-DTV input signal** : 480p-60Hz, 576p-50Hz, 720p-50Hz, 720p-60Hz, 1080i-50Hz, 1080i-60Hz.

HDMI Interface with HDCP Copy Protection enables all-digital rendering of video without the losses.

This TV SET can receive the High-Definition Multimedia Interface(HDMI) or Input of Digital Visual Interface(DVI).

#### **Connecting Magi-Link**

Once connected to MagiLink, LCD TV will automatically be changed to Hospitality mode.

When MagiLink is connected, the original LCD remote control will not operate the LCD TV.

The MagiLink interface allows external control of the LCD TV from any MagiLink compatible controller.

This controller enable Specific vendor system and services full control of the LCD TV functions, settings and operation, as will as several enhanced features available with those vendor systems.

(Please refer to the MagiLink manual for the details)

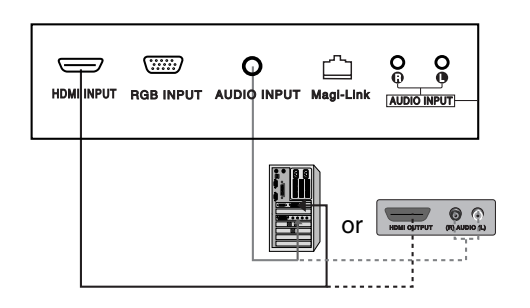

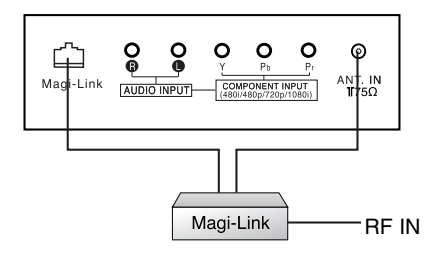

| 1<br>On and Off                                                                                           | 2<br>Channel selection                                                                                                    | 4<br>On screen language selection<br>(option)                                                                                                    |
|----------------------------------------------------------------------------------------------------|----------------------------------------------------------------------------------------------------|----------------------------------------------------------------------------------------------------|
| Press the main power button to switch<br>the set on.                                                      | You can select a channel number with the $\blacktriangle$ / $\blacktriangledown$ or NUMBER buttons.                                                                            | Press the <b>MENU</b> button and then use<br>▲ / ▼ button to select the SETUP menu.                                                                                      |
| <b>POWER</b> , $\blacktriangle$ / $\bigtriangledown$ on the remote control handset to switch it on fully. | 3                                                                                                    | Press the ► button and then use ▲ / ▼<br>button to select <b>Language</b> .                                                                                              |
| Press the <b>POWER</b> button on the remote control handset.                                              | Volume adjustment                                                                                                    | Press the $\blacktriangleright$ button and then use $\blacktriangle$ / $\checkmark$ button to select your desired language.<br>All the on screen displays will appear in |
| The set reverts to standby mode.                                                                          | Press the ◀ / ► button to adjust the volume.                                                                                                    | the selected language.                                                                                                    |
| Press the main power button again to switch the set off.                                                  | If you want to switch the sound<br>off, press the <b>MUTE</b> button.<br>You can cancel it by pressing<br>the <b>MUTE</b> , <b>◄</b> / ►, <b>SSM</b> or <b>I/II</b><br>button. | Repeatedly press the <b>MENU</b> button to return to normal TV viewing.                                                                                                  |

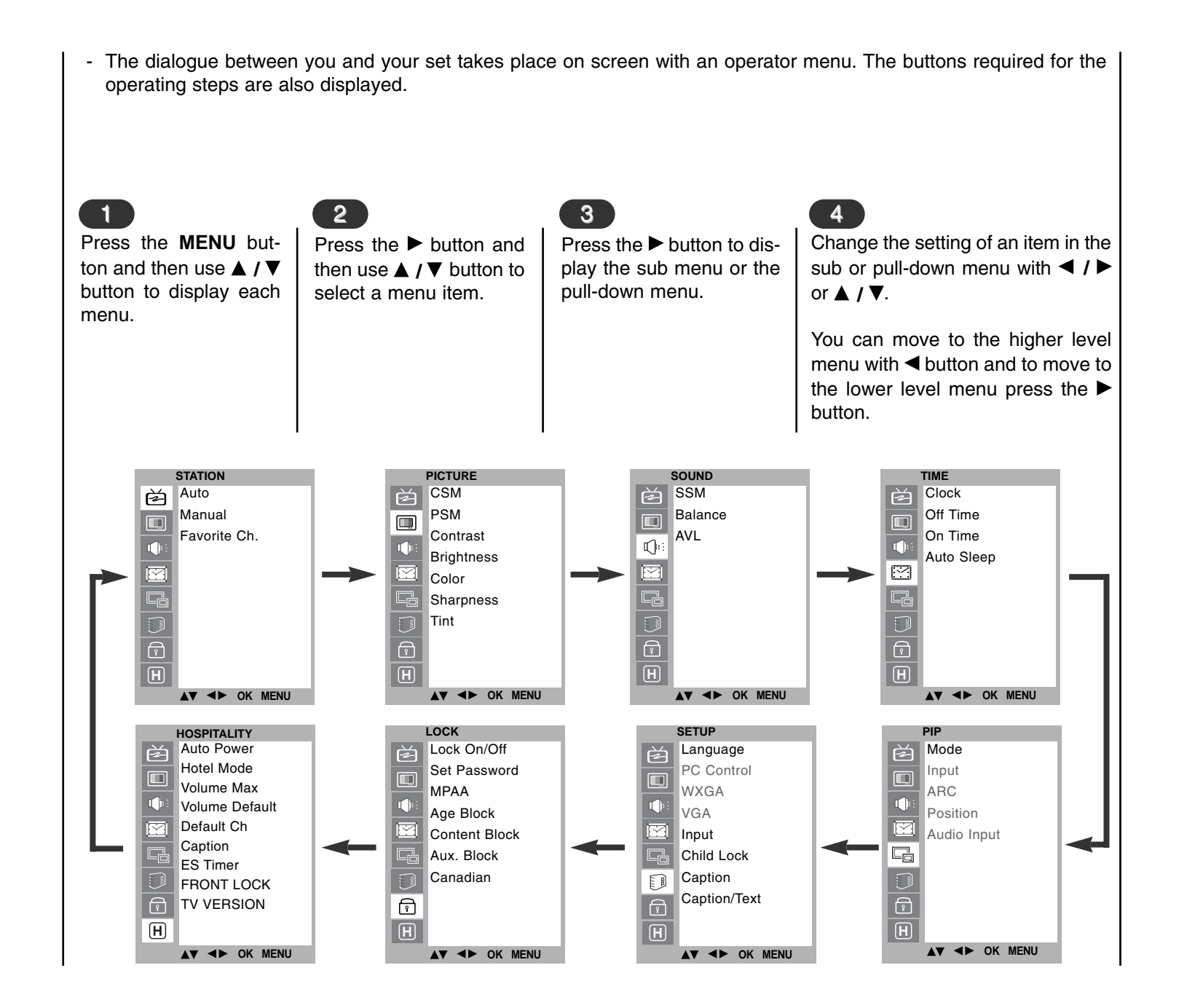

■ On screen menus Menu selection

#### Memorizing the Channels with Auto

- For Auto to work, the programming source must be connected to the TV and the TV must be receiving programming signals either over-the-air or from a cable-type service provider.

Press the **MENU** button and then use  $\blacktriangle$  /  $\blacktriangledown$  button to select the Station menu.

Press the  $\blacktriangleright$  button and then use  $\blacktriangle$  /  $\blacktriangledown$  button to select **Auto.** 

Press the ► button to begin the channel search.

• Wait for auto program to complete the channel search cycle before choosing a channel. The TV scans for over-the-air channels and then channels provided by a cable service.

#### NOTES

- When the channel search is complete, use the ▲ /▼ buttons to review the memorized channels.
- If you press the **MENU** button in Auto, the function will stop and only channels programming up to that time will remain.
- Auto function can memorize only the channels which are being received at that time.

|   | STATION       |   | STATION               |     |        |
|---|---------------|---|-----------------------|-----|--------|
| è | Auto          | 芭 | Auto                  |     | Search |
|   | Manual        |   | Manual                |     |        |
|   | Favorite Ch.  |   | Favorite Ch.          |     |        |
|   |               |   |                       |     |        |
|   |               |   |                       |     |        |
|   |               |   |                       |     |        |
|   |               |   |                       |     |        |
| P |               | 6 |                       |     |        |
| H |               | H |                       |     |        |
|   | ▲▼ ◀► OK MENU |   | ▲▼ <b>&lt;</b> ► OK M | ENU |        |

#### Add/Delete Channels with Manual

- You can manually include or erase individual channels.

Press the **MENU** button and then use  $\blacktriangle$  /  $\blacktriangledown$  button to select the Station menu.

Press the  $\blacktriangleright$  button and then use  $\blacktriangle$  /  $\blacktriangledown$  button to select **Manual**.

| Press the $\blacktriangleright$ button and then use $\blacktriangle$ / $\blacktriangledown$ button to select <b>Channel</b> . |
|----------------------------------------------------------------------------------------------------|
| Press the $\blacktriangleleft$ / $\blacktriangleright$ button to select the programme number.                                 |
| Press the ▲ / ▼ button to select Storage.                                                                                     |
| Press the ◀ / ► button to select <b>Memory</b> (add) or <b>Erase</b> (delete).                                                |
| Repeatedly press the <b>MENU</b> button to return to normal TV viewing.                                                       |
| The current channel is added to Memory or Erased from the channel list.                                                       |

Setting up TV stations EN

|   | STATION       |
|---|---------------|
| è | Auto          |
|   | Manual        |
|   | Favorite Ch.  |
|   |               |
|   |               |
|   |               |
| P |               |
| Η |               |
|   | ▲▼ ◀► OK MENU |

| STATION       |         |                     |
|---------------|---------|---------------------|
| Auto          | Channel | TV 69               |
| Manual        | Storage | Erase               |
| Favorite Ch.  | Fine    | <b>&gt;&gt;&gt;</b> |
|               | BOOSTER | Off                 |
|               |         |                     |
|               |         |                     |
|               |         |                     |
| ि             |         |                     |
| H             |         |                     |
| ▲▼ ◀► OK MENU |         |                     |

| Fine Tuning Adjus                                                                                                    | stment / BOOSTE                           | R                                     | Favori                               | te Chann                                 | els Setup                                          |                                                              |
|----------------------------------------------------------------------------------------------------|-------------------------------------------|---------------------------------------|--------------------------------------|------------------------------------------|----------------------------------------------------|--------------------------------------------------------------|
| - This function adjusts the pictures stability and condition when it is poor.                                                 |                                           |                                       | - Favorite<br>nels of y<br>scan thro | Channel le<br>our choice<br>ough all the | ets you quickly<br>without having<br>in-between ch | tune in up to 5 chang<br>g to wait for the TV to<br>nannels. |
| Press the <b>MENU</b> button and then use $\blacktriangle$ $/ \lor$ button to select the Station menu.                        |                                           |                                       | Press the select the                 | <b>MENU</b> bu<br>Station me             | tton and then<br>nu.                               | use ▲ / ▼ button to                                          |
| Press the $\blacktriangleright$ button and then use $\blacktriangle$ / $\blacktriangledown$ button to select <b>Manual</b> .  |                                           |                                       | Press the                            | button<br>Ch.                            | and then use                                       | ▲ / ▼ button to select                                       |
| Press the $\blacktriangleright$ button and then use $\blacktriangle$ / $\blacktriangledown$ button to select <b>Fine</b> .    |                                           | Press the                             | button a                             | nd then use 🛦                            | /▼ button to select the                            |                                                              |
| Use the $\triangleleft$ / $\blacktriangleright$ button to adjust the picture to your preference.                              |                                           | Press the                             | OK button                            | to save.                                 |                                                    |                                                              |
| Press the $\blacktriangleright$ button and then use $\blacktriangle$ / $\blacktriangledown$ button to select <b>BOOSTER</b> . |                                           | Repeated                              | y press the                          | FCR button to                            | o select stored favorite                           |                                                              |
| Press the ◀ / ► button to                                                                                                    | o select <b>On</b> or <b>Off</b> .        |                                       | programm                             | 65.                                      |                                                    |                                                              |
| Repeatedly press the <b>M</b> TV viewing.                                                                                     | ENU button to return                      | to normal                             |                                      |                                          |                                                    |                                                              |
| STATION<br>Auto<br>Manual<br>Favorite Ch.                                                                                     | STATION<br>Auto<br>Manual<br>Favorite Ch. | Channel<br>Storage<br>Fine<br>BOOSTER | TV 69<br>Erase                       |                                          | STATION<br>Auto<br>Manual<br>Favorite Ch.          | TV 6<br>CATV 14<br>TV 42<br>TV 7<br>CATV 62                  |

P H

▲▼ ◀► OK MENU

P

▲▼ ◀► OK MENU

P H

▲▼ ◀► OK MENU

|                                                                                    | ····· <b>·</b>                                                                                                    |                                                                                             |                                                                                                  |
|------------------------------------------------------------------------------------|----------------------------------------------------------------------------------------------------|---------------------------------------------------------------------------------------------|--------------------------------------------------------------------------------------------------|
| CSM (Colour Status Me                                                              | emory)                                                                                                    |                                                                                             |                                                                                                  |
| To initialize values (reset to default settings), select the <b>Normal</b> option. | Press the ► button and then ▲ / ▼ button to select <b>CSM</b> .                                                                          | You can adjust red, green,<br>or blue to any colour tem-<br>perature you prefer.            | Press the ► button and then use ▲ / ▼ button to select <b>User</b> .                             |
| Press the <b>MENU</b> button and then ▲ / ▼ button to select the PICTURE menu.     | Press the $\blacktriangleright$ button and then $\blacktriangle$ / $\blacktriangledown$ button to select the desired colour temperature. | Press the <b>MENU</b> button<br>and then use ▲ / ▼ button<br>to select the PICTURE<br>menu. | Press the ► button and then<br>use ▲ / ▼ / ◀ / ► button to<br>make appropriate adjust-<br>ments. |
|                                                                                    | Press the <b>MENU</b> button to save.                                                                                                    | Press the ► button and then use ▲ / ▼ button to select <b>CSM</b> .                         | Repeatedly press the <b>MENU</b><br>button to return to normal TV<br>viewing.                    |
| PICTURE<br>CSM<br>PSM<br>Contrast<br>Brightness<br>Color<br>Sharpness<br>Tint      | PICTURE<br>CSM Cool<br>PSM Warm<br>Contrast Normal<br>Brightness √ User<br>Color<br>Sharpness<br>Tint                                    | PICTURE<br>CSM<br>PSM<br>Contrast<br>Brightness<br>Color<br>Sharpness<br>Tint               | RED 50<br>GREEN 50<br>BLUE 50                                                                    |
|                                                                                    | ▲▼ ◀► OK MENU                                                                                                    | E<br>E<br>E<br>E<br>C<br>C<br>C<br>C<br>C<br>C<br>C<br>C<br>C<br>C<br>C<br>C<br>C           | MENU                                                                                             |

| <b>PSM (Picture Status </b>                                                                                         | Memory)                                                                                                    | Manual Picture Co                                                                           | ontrol                                                                                                    |
|----------------------------------------------------------------------------------------------------|----------------------------------------------------------------------------------------------------|---------------------------------------------------------------------------------------------|----------------------------------------------------------------------------------------------------|
| Press the <b>MENU</b> button<br>and then use ▲ / ▼ button<br>to select the PICTURE<br>menu.                         | Repeatedly press the <b>MENU</b><br>button to return to normal TV<br>viewing.<br>You can also recall a desired                                                                                                    | Press the <b>MENU</b> button and then use ▲ / ▼ button to select the PICTURE menu.          | Press the ► button and<br>then use ◀ / ► button to<br>make appropriate adjust-<br>ments.                   |
| Press the ► button and then use ▲ / ▼ button to select <b>PSM</b> .                                                 | picture ( <b>Dynamic</b> , <b>Standard</b> ,<br><b>Mild</b> , <b>Game</b> or <b>User</b> ) with<br><b>PSM</b> button on the remote con-<br>trol. The picture <b>Dynamic</b> ,<br><b>Standard Mild</b> and <b>Game</b> | Press the ► button<br>and then use ▲ / ▼<br>button to select the<br>desired picture option. | You can adjust picture<br>contrast, brightness,<br>colour, sharpness and tint<br>to the levels you prefer. |
| Press the ► button and<br>then use ▲ / ▼ button to<br>select a picture setting on<br>the <b>PSM</b> pull-down menu. | are programmed for good pic-<br>ture reproduction at the factory<br>and cannot be changed.                                                                                                    |                                                                                             |                                                                                                    |
|                                                                                                    |                                                                                                    |                                                                                             |                                                                                                    |
|                                                                                                    | PICTURE                                                                                                    | PICTURE<br>CSM                                                                              | Contrast 85                                                                                                |
| PSM<br>Contrast                                                                                                    | PSM Standard<br>Contrast Mild                                                                                                    | PSM<br>Contrast                                                                             |                                                                                                    |
| Color                                                                                                    | Color V User                                                                                                    | Color                                                                                       |                                                                                                    |
| Tint                                                                                                    | Tint                                                                                                    | Tint                                                                                        |                                                                                                    |
| ▲▼ ◀► OK MENU                                                                                                    | ▲▼ ◀► OK MENU                                                                                                    | ▲▼ <b>◄</b> ► OK M                                                                          | ENU                                                                                                    |

#### **Picture format**

You can watch TV in various picture formats; 16:9, 4:3, ZOOM, PANORAMA. Repeatedly press the **ARC** button to select your desired picture format.

- 1. Press the **ARC** button to select a desired picture format.
  - Each press of **ARC** button changes the screen display as shown below.
  - You can only select 16:9, 4:3 in PC-RGB / HDMI mode only.

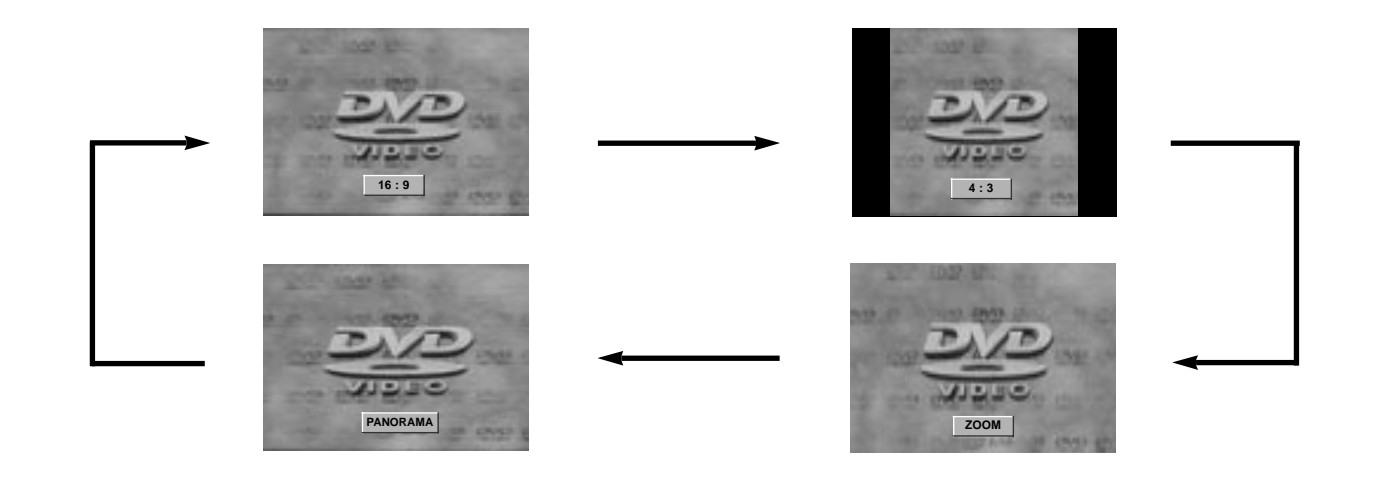

#### SSM (Sound Status Memory)

| <ul> <li>Press the MENU button and then use ▲ / ▼ button to select the SOUND menu.</li> <li>Press the ► button and then use ▲ / ▼ button to select SSM.</li> <li>Press the ► button and then use</li> </ul> | <ul> <li>Sound Frequency Adjustment</li> <li>a. Press the ► button in User.</li> <li>b. Select a sound band by pressing the </li> <li>/ ► button.</li> <li>c. Make appropriate sound level with the </li> </ul> | You can also recall a desired sound<br>(Flat, Speech, Movie, Music or<br>User) with SSM button on the remote<br>control. The sound Flat, Speech,<br>Movie and Music are programmed for<br>good sound reproduction at the factory<br>and cannot be changed. |  |
|----------------------------------------------------------------------------------------------------|----------------------------------------------------------------------------------------------------|----------------------------------------------------------------------------------------------------|--|
| ▲ / ▼ button to select a sound setting on the <b>SSM</b> pull-down menu.                                                                                                    | <ul> <li>d. Press the OK button to store it for the sound <b>User</b>.</li> </ul>                                                                                                    |                                                                                                    |  |
| Repeatedly press the <b>MENU</b> but-<br>ton to return to normal TV view-<br>ing.                                                                                                    | The display <b>Stored</b> will appear.                                                                                                    |                                                                                                    |  |
| SOUND<br>SSM<br>Balance<br>AVL                                                                                                    | SOUND<br>SSM<br>Balance<br>AVL<br>AVL<br>Flat<br>Speech<br>Movie<br>Music<br>✓ User ►                                                                                                    | 0.1 0.5 1 5 10kHz                                                                                                    |  |

| Balance                                                                                                    | AVL (Auto Volume Leveler)                                                                                                    |
|----------------------------------------------------------------------------------------------------|----------------------------------------------------------------------------------------------------|
| Press the <b>MENU</b> button and then use $\blacktriangle$ / $\blacktriangledown$ button to select the SOUND menu.                   | Press the <b>MENU</b> button and then use $\blacktriangle$ / $\blacktriangledown$ button to select the SOUND menu.                     |
| Press the $\blacktriangleright$ button and then use $\blacktriangle$ / $\blacktriangledown$ button to select the desired sound item. | Press the $\blacktriangleright$ button and then use $\blacktriangle$ / $\blacktriangledown$ button to select <b>AVL</b> .              |
| Press the ► button and then use ◄ / ► button to make appropriate adjustments.                                                        | Press the $\blacktriangleright$ button and then use $\blacktriangle$ / $\blacktriangledown$ button to select <b>On</b> or <b>Off</b> . |
| Repeatedly press the <b>MENU</b> button to return to normal TV viewing.                                                              | Repeatedly press the <b>MENU</b> button to return to normal TV viewing.                                                                |
|                                                                                                    | This feature maintains an equal volume level; even if you change channels.                                                             |
|                                                                                                    |                                                                                                    |
| SOUND<br>SSM<br>Balance<br>AVL<br>SSM<br>Balance<br>AVL<br>C<br>C<br>C<br>C<br>C<br>C<br>C<br>C<br>C<br>C<br>C<br>C<br>C             | R<br>SSUND<br>SSM<br>Balance<br>AVL<br>↓ On<br>Off                                                                                     |

# Sound Menu

#### Stereo/SAP Broadcasts Setup

- The TV can receive MTS stereo programs and any SAP (Secondary Audio Program) that accompanies the stereo program, if the broadcaster transmits an additional sound signal as well as the original one.
- Mono: The primary language is heard from left and right speakers. Signal mode is mono.
- Stereo: The primary language is heard from left and right speakers. Signal mode is stereo.
- SAP: The secondary language is heard from left and right speakers.

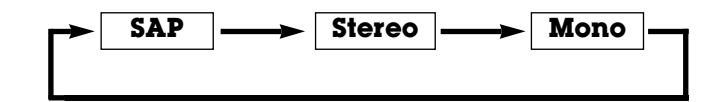

- 1. Press the I/II button repeatedly.
- Select mono sound mode if the signal is not clear or in poor signal reception areas.
- Stereo, SAP mode are available only if included on the broadcast signal.

| Clock                                                                                                    |                                                                                                    |  |  |
|----------------------------------------------------------------------------------------------------|----------------------------------------------------------------------------------------------------|--|--|
| You must set the time correctly before using on/off time function.                                                                                                    | Press the $\blacktriangleright$ button and then $\blacktriangle$ / $\blacktriangledown$ button to adjust the hour. |  |  |
| Press the <b>MENU</b> button and then $\blacktriangle$ / $\blacktriangledown$ button to select the TIME menu.                                                                                                    | Press the ► button and then ▲ / ▼ button to adjust the minute.                                                     |  |  |
| Press the $\blacktriangleright$ button and then $\blacktriangle$ / $\blacktriangledown$ button to select <b>Clock</b> .                                                                                                    | Press the <b>MENU</b> or <b>OK</b> button to save.                                                                 |  |  |
|                                                                                                    |                                                                                                    |  |  |
|                                                                                                    |                                                                                                    |  |  |
|                                                                                                    |                                                                                                    |  |  |
|                                                                                                    |                                                                                                    |  |  |
| TIME<br>Clock<br>Off Time<br>On Time<br>Auto Sleep<br>Clock<br>Clock<br>Off Time<br>On Time<br>Auto Sleep<br>Clock<br>Clock<br>Off Time<br>On Time<br>Auto Sleep<br>Clock<br>Off Time<br>On Time<br>Auto Sleep<br>Clock<br>Off Time<br>Auto Sleep | PM                                                                                                    |  |  |

# Time Menu

| On/Off Time                                                                                                    |                                                                                                    |
|----------------------------------------------------------------------------------------------------|----------------------------------------------------------------------------------------------------|
| The off timer automatically switches the set to standby at the preset time.                                                                  | Only On time function; Press the ► button and then ▲ / ▼ button to adjust volume level and programe number.                                     |
| Press the <b>MENU</b> button and then $\blacktriangle$ / $\blacktriangledown$ button to select the TIME menu.                                | Press the <b>MENU</b> or <b>OK</b> to save.                                                                                                    |
|                                                                                                    | Note :                                                                                                    |
| Press the $\blacktriangleright$ button and then $\blacktriangle$ / $\blacktriangledown$ button to select <b>Off Time</b> or <b>On Time</b> . | a.In the event of power interruption (disconnection or power failure), the clock must be reset.                                                 |
| Press the $\blacktriangleright$ button and then $\blacktriangle$ / $\blacktriangledown$ button to select <b>On</b> .                         | b. Two hours after the set is switched on by the on time func-<br>tion it will automatically switch back to standby mode                        |
| To cancel <b>Off/On Time</b> function, press the $\blacktriangle$ / $\blacktriangledown$ button to select <b>Off</b> .                       | <ul><li>unless a button has been pressed.</li><li>c.Once the on or off time is set, these functions operate daily at the preset time.</li></ul> |
| Press the $\blacktriangleright$ button and then $\blacktriangle$ / $\blacktriangledown$ button to adjust the                                 | d.Off Timer function overrides On Timer function if they are set to the same time.                                                              |
| nour.                                                                                                    | e.The set must be in standby mode for the On Timer to                                                                                           |
| Press the $\blacktriangleright$ button and then $\blacktriangle$ / $\blacktriangledown$ button to adjust the minute.                         | work.                                                                                                    |

|        | TIME          |  |  |  |  |  |  |
|--------|---------------|--|--|--|--|--|--|
|        |               |  |  |  |  |  |  |
|        | Officer a     |  |  |  |  |  |  |
|        | Off Time      |  |  |  |  |  |  |
| n hei  | On Time       |  |  |  |  |  |  |
|        | Auto Sleep    |  |  |  |  |  |  |
| $\leq$ |               |  |  |  |  |  |  |
|        |               |  |  |  |  |  |  |
|        |               |  |  |  |  |  |  |
| R      |               |  |  |  |  |  |  |
| Η      |               |  |  |  |  |  |  |
|        | ▲▼ ◀► OK MENU |  |  |  |  |  |  |

|  | TIME                                               |      |                            |            |          |  |
|--|----------------------------------------------------|------|----------------------------|------------|----------|--|
|  | TIME<br>Clock<br>Off Time<br>On Time<br>Auto Sleep |      | 06:59<br>CH.<br>VOL.<br>On | AM<br>CATV | 14<br>46 |  |
|  | <b>▲▼ ◄►</b> OK                                    | MENU |                            |            |          |  |

#### Auto sleep

▲▼ ◀► OK MENU

| Auto sleep                                                                                                    | Sleep timer                                                                                                    |  |  |
|----------------------------------------------------------------------------------------------------|----------------------------------------------------------------------------------------------------|--|--|
| If you select <b>On</b> on the <b>Auto Sleep</b> menu, the set will automatically switch itself to standby mode approximately ten minutes after a TV station stops broadcasting.<br>Press the <b>MENU</b> button and then ▲ / ▼ button to select the TIME menu.                                                                                                    | You don't have to remember to switch the set off before<br>you go to sleep. The sleep timer automatically switched<br>the set to standby after the preset time has elapsed.<br>Press the <b>SLEEP</b> button to select the number of minute<br>The display ' min ' will appear on the screen, follower |  |  |
| TME menu.                                                                                                    | to count down from the number of minutes selected.                                                                                                    |  |  |
| Press the $\blacktriangleright$ button and then $\blacktriangle$ / $\blacktriangledown$ button to select <b>Auto</b>                                                                                                    | Note :                                                                                                    |  |  |
| Drace the <b>N</b> button and then $\mathbf{A} \in \mathbf{W}$ button to call of <b>On</b> or                                                                                                    | a. To view the remaining sleep time, press the <b>SLEEP</b> but-                                                                                                    |  |  |
|                                                                                                    | b.To cancel the sleep time, repeatedly press the <b>SLEEP</b>                                                                                                    |  |  |
| Press the MENU or OK button to save.                                                                                                    | c.When you switch the set off, the set releases the preset                                                                                                    |  |  |
|                                                                                                    | sleep time.                                                                                                    |  |  |
|                                                                                                    |                                                                                                    |  |  |
|                                                                                                    |                                                                                                    |  |  |
|                                                                                                    |                                                                                                    |  |  |
| TIME<br>Clock<br>Off Time<br>On Time<br>Auto Sleep<br>↓ On<br>Off<br>↓ On<br>Off |                                                                                                    |  |  |
| H                                                                                                    |                                                                                                    |  |  |

▲▼ ◀► OK MENU

## **Time Menu** EN

#### Child lock

The TV can be set so that the remote control handset is needed to control it. This feature can be used to prevent unauthorized viewing.

Press the **MENU** button and then  $\blacktriangle$  /  $\blacktriangledown$  button to select the Setup menu.

Press the  $\blacktriangleright$  button and then  $\blacktriangle$  /  $\blacktriangledown$  button to select **Child lock**.

Press the  $\blacktriangleright$  button and then  $\blacktriangle$  /  $\blacktriangledown$  button to select **On** or **Off** on the **Child lock** menu.

Repeatedly press the **MENU** button to return to normal TV viewing.

With the lock on, the display **Child lock on** appears on the screen if any button on the side panel is pressed while viewing the TV.

**Note** : The display **Child lock on** will not appear on the screen if any button on the panel is pressed while displaying the menus.

|    | SETUP         |   | SE |
|----|---------------|---|----|
| ~  | Language      | Ř | Lá |
|    | PC Control    |   | P  |
|    | WXGA          |   | W  |
| 14 | VGA           |   | V  |
|    | Input         |   | In |
|    | Child Lock    |   | С  |
|    | Caption       |   | С  |
| 7  | Caption/Text  | R | С  |
| H  |               | Η |    |
|    | ▲▼ ◀► OK MENU |   |    |

|   | SETUP         |       |
|---|---------------|-------|
| Ř | Language      | √ Off |
|   | PC Control    | On    |
|   | WXGA          |       |
|   | VGA           |       |
|   | Input         |       |
|   | Child Lock    |       |
|   | Caption       |       |
| R | Caption/Text  |       |
| Η |               |       |
|   | A▼ ◀► OK MENU |       |

#### Caption

Child Lock

Caption/Text

▲▼ ◀► OK MENU

Caption

₽ ₽

Child Lock

Caption/Text

▲▼ ◀► OK MENU

Caption

P H

| <ul> <li>Use the cc button repeatedly to select Captions.</li> <li>EZ Mute shows the selected captions option (if available on program) when the TV sound is muted.</li> <li>Press the MENU button and then use ▲ / ▼ button to select the SETUP menu.</li> <li>Press the ▶ button and then use ▲ / ▼ button to select Caption.</li> <li>Press the ▶ button and then use ▲ / ▼ button to select Caption.</li> <li>Press the ▶ button and then use ▲ / ▼ button to select Off, On or Ez Mute.</li> <li>Press the MENU or OK button to save.</li> <li>Note : It's not available in Component and RGB-PC modes.</li> </ul> | <ul> <li>Press the MENU button and then use ▲ /▼ button to select the SETUP menu.</li> <li>Press the ► button and then use ▲ /▼ button to select Caption/Text.</li> <li>Use the ◄ /► button to select your caption selection. Your choices are: CCl, CC2, CC3, CC4, Text 1, Text 2, Text3 and Text4.</li> <li>Press the EXIT button to save and return to TV viewing.</li> </ul> |
|----------------------------------------------------------------------------------------------------|----------------------------------------------------------------------------------------------------|
| SETUP     SETUP       Language     ∠ Off       PC Control     PC Control       WXGA     WXGA       VGA     ♥ VGA       Input     Input                                                                                                    | SETUP<br>Language<br>PC Control<br>WXGA<br>VGA<br>Input                                                                                                    |

Caption/Text

P H

Child Lock

Caption/Text

▲▼ ◀► OK MENU

Caption

#### Lock Menu Options

Parental Control can be used to block specific channels, ratings and other viewing sources.

The Parental Control Function (V-Chip) is used to block program viewing based on the ratings sent by the broadcast station. The default setting is to allow all programs to be viewed. Viewing can be blocked by the type of program and by the categories chosen to be blocked. It is also possible to block all program viewing for a time period. To use this function, the following must be set :

1. Ratings and categories to be blocked. 2. Set a password 3. Enable the lock

#### V-Chip rating and categories

Rating guidelines are provided by broadcast stations. Most television programs and television movies can be blocked by TV Rating and/or Individual Categories. Movies that have been shown at the theaters or direct-to-video movies use the Movie Rating System (MPAA) only.

#### For Movies previously shown in theaters :

#### Movie Ratings :

- Unblocked
- G and Above
  - : (general audience)
- PG and Above
  - : (parental guidance suggested)
- PG-13 and Above
  - : (13 years and older))
- NC-17 and Above
  - : (18 years and older)
- X : (adult)

If you set PG-13 and Above : G and PG movies will be available , PG-13, NC-17 and X will be blocked.

For Television programs including made-for-TV movies:

#### **General TV Ratings:**

- Unblocked
- TV-G and Above
  - : (general audience)
  - : (individual categories do not apply)
- TV-PG and Above
  - : (parental guidance suggested)
- TV-14 and Above
  - : (14 years and older)
- TV-MA
  - : (mature audience)

#### **Children TV Ratings:**

- Unblocked
- TV-Y and Above
  - : (youth) (individual content categories do not apply)
- TV-Y7
  - : (youth, 7 years and older)

#### **Content Categories:**

- Dialog sexual dialogue
  - : (applies to TV-PG and Above, TV-14, Unblocked)
- Language adult language
  - : (applies to TV-PG and Above, TV-14 and Above, TV-MA, Unblocked)
- Sex scenes sexual situations
  - : (applies to TV-PG and Above, TV-14 and Above, TV-MA, Unblocked)
- Violence
  - : (applies to TV-PG and Above, TV-14 and Above, TV-MA, Unblocked)
- F Violence fantasy violence
  - : (applies to TV-PG and Above, TV-14 and Above, TV-MA, Unblocked)

#### For Canadian English/French language rating system:

- Canadian English language rating system:
- C and Above
- : Children)
- C8+ and Above
- : (8 years and up)
- G and Above
  - : (General programming. Suitable for all audiences.)
- PG and Above

- : (Parental guidance suggested)
- 14+and Above
  - :(Viewers 14 years and older)
- 18+
  - : (Adult programming)
- Unblocked

• 8 ans+

• 13 ans+

• 16 ans+

• 18 ans+

#### Canadian French language rating system: • G

- (General)
  - (8 years and older)
- (13 years and older)
- (16 years and older)
  - (Adults only)
- Unblocked

Lock Menu (option) EN

#### Lock Menu Setup

| Press the <b>MENU</b> button and then use $\blacktriangle$ / $\blacktriangledown$ button to select the LOCK menu.                |                                                                                                    | Set password:<br>Press the ▲ /▼ button to select Set password.            |                                                                                                    |                                                                                                  |                               |                      |
|----------------------------------------------------------------------------------------------------|----------------------------------------------------------------------------------------------------|---------------------------------------------------------------------------|----------------------------------------------------------------------------------------------------|--------------------------------------------------------------------------------------------------|-------------------------------|----------------------|
|                                                                                                    |                                                                                                    |                                                                           |                                                                                                    |                                                                                                  |                               | Then, press the ► bu |
| <ul> <li>If <b>Lock</b> is already</li> <li>The TV is set with</li> </ul>                                                        | y set, enter the password requ<br>h the initial password "0-0-0-0                                   | uested.<br>".                                                             | Enter it again when requested.                                                                                                  |                                                                                                  |                               |                      |
| Setting Lock on/off                                                                                                    | :                                                                                                   |                                                                           | Press the $\blacktriangle$ / $\blacktriangledown$ button t                                                                      | to select type                                                                                   | of blocking to                | o be set.            |
| Press the ▲ / ▼ butt                                                                                                    | on to select Lock on/off.                                                                           |                                                                           | Press the $\blacktriangleright$ button and then use $\blacktriangle$ / $\blacktriangledown$ button to type of ratings to block. |                                                                                                  | o select                      |                      |
| Press the ► button and then use ▲ / ▼ button to select <b>on</b> or <b>off</b> .                                                 |                                                                                                    | • Age block, Con<br>menus, also have su<br>5 in the sub menu, to<br>ings. | ttent block<br>ub menus. So<br>o set the types                                                                                  | , and <b>Car</b><br>, repeat step<br>s of blocking                                               | adian<br>os 4 and<br>and rat- |                      |
| LOCK<br>Lock On/Off<br>Set Password<br>MPAA<br>Age Block<br>Content Block<br>Content Block<br>Aux. Block<br>Canadian<br>Canadian | LOCK<br>Lock On/Off<br>Set Password<br>MPAA<br>Age Block<br>Content Block<br>Aux. Block<br>Canadian | √ On<br>Off                                                               | Loc<br>Set<br>MP.<br>Age<br>Cor<br>Car<br>Car                                                                                   | K<br>ck On/Off<br>t Password<br>AA<br>a Block<br>htent Block<br>k. Block<br>hadian<br>▲► OK MENU | New<br>Confirm                |                      |

| PC Setup                                                                                                    |                                                                                                    |  |
|----------------------------------------------------------------------------------------------------|----------------------------------------------------------------------------------------------------|--|
| You can adjust horizontal/vertical position, clock, phase, and auto-configure, reset as you prefer.                                | This function allows you to remove any horizontal noise and clear or sharpen the image of characters.                               |  |
| Press the <b>MENU</b> button and then ▲ / ▼ button to select the SETUP menu.                                                       | Auto-configure<br>This function is for the automatic adjustment of the screer                                                       |  |
| Press the $\blacktriangleright$ button and then $\blacktriangle$ / $\blacktriangledown$ button to select the desired picture item. | position, clock and phase. The displayed image will disap<br>pear for a few seconds while the Auto-configuration is ir<br>progress. |  |
| Press the ◀ / ► button to make appropriate adjustments.                                                                            | <b>Reset</b><br>This function allows you to return to the good picture repr                                                         |  |
| H-Position / V-Position<br>This function is to adjust picture to left/right and up/down                                            | duction programmed at the factory and cannot be changed.                                                                            |  |
| as you preter.                                                                                                    | Note : Some signal from some graphics boards may no                                                                                 |  |
| <b>Clock</b><br>This function is to minimize any vertical bars or stripes vis-                                                     | function properly. If the results are unsatisfactory, ac<br>your monitor's position, clock and phase manually.                      |  |
| size will also change.                                                                                                    | Press the <b>OK</b> button to store it for the PC monitor picture<br>Press the <b>EXIT</b> button to return to PC mode.             |  |
| Phase                                                                                                    |                                                                                                    |  |
| WXGA (or VGA (Only RGB/HDMI mode))                                                                                                 |                                                                                                    |  |

- When the set is inputted HDMI-480p signal in VGA mode, select 480p on the SETUP menu.
  When the set is inputted WXGA signal, select the desired WXGA resolution.

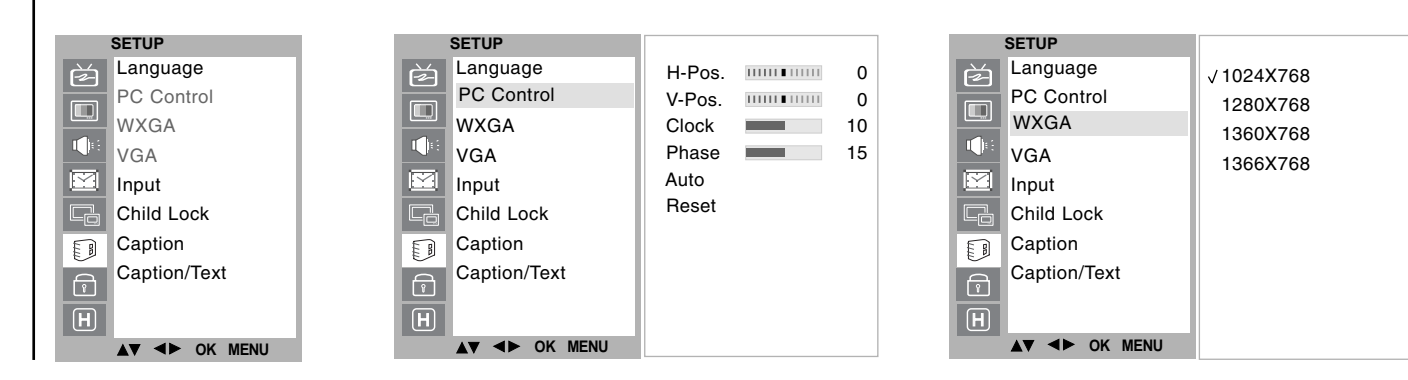

| Auto Power                                                                                                    |                                                                                                    | Hotel Mode                                                                                                    |  |  |
|----------------------------------------------------------------------------------------------------|----------------------------------------------------------------------------------------------------|----------------------------------------------------------------------------------------------------|--|--|
| Function enables display to be operated from a single<br>power control point and forces display to turn-on or enter                      |                                                                                                    | Function provides for selection of TV mode or Hospitality Mode.                                                                               |  |  |
| Options are configura<br>power, volume and ch                                                                                            | able via installation setup to control nannel/input settings.                                                                                                    | Press the <b>MENU</b> button and then use $\blacktriangle$ / $\blacktriangledown$ button to select the HOSPITALITY menu.                      |  |  |
| Press the <b>MENU</b> but select the HOSPITAL                                                                                            | tton and then use ▲ / ▼ button to ITY menu.                                                                                                    | Press the $\blacktriangleright$ button and then use $\blacktriangle$ / $\blacktriangledown$ button to select <b>Hotel Mode</b> .              |  |  |
| Press the ► button a <b>Auto Power</b> .                                                                                                 | nd then use $\blacktriangle$ / $\blacktriangledown$ button to select                                                                                                    | Press the $\blacktriangleright$ button and then use $\blacktriangle$ / $\blacktriangledown$ button to select <b>On</b> or <b>Off</b> .        |  |  |
| Press the $\blacktriangleright$ button and then use $\blacktriangle$ / $\blacktriangledown$ button to select <b>On</b> or <b>Off</b> .   |                                                                                                    | Press the <b>MENU</b> or <b>OK</b> button to save.                                                                                            |  |  |
| Press the <b>MENU</b> or <b>C</b>                                                                                                    | <b>DK</b> button to save.                                                                                                    |                                                                                                    |  |  |
|                                                                                                    |                                                                                                    |                                                                                                    |  |  |
|                                                                                                    |                                                                                                    |                                                                                                    |  |  |
| HOSPITALITY<br>Auto Power<br>Hotel Mode<br>Volume Max<br>Volume Default<br>Default Ch<br>Caption<br>ES Timer<br>FRONT LOCK<br>TV VERSION | HOSPITALITY       Off         Auto Power       √On         Hotel Mode       √On         Volume Max       √On         Volume Default       Default Ch         Caption       ES Timer         FRONT LOCK       TV VERSION         H       Version | HOSPITALITY<br>Auto Power<br>Hotel Mode<br>Volume Max<br>Volume Default<br>Default Ch<br>Caption<br>ES Timer<br>FRONT LOCK<br>TV VERSION<br>H |  |  |
| ▲▼ ◀► OK MENU                                                                                                    | A▼<► OK MENU                                                                                                    | A▼<► OK MENU                                                                                                    |  |  |

#### Volume Max / Volume Default

|                                                                                                    | Allows both the default an<br>to a pre-determined level<br>adjusted too high or too lo                                                   | d maximum volume ra<br>, preventing volume fi<br>ow when in use.                                                                                              | inge to set<br>rom being | Feature<br>vious c                              | e to assign default channel<br>hannel) when TV is turned                                                                                           | (pre-determined of pre-<br>on. |
|----------------------------------------------------------------------------------------------------|----------------------------------------------------------------------------------------------------|----------------------------------------------------------------------------------------------------|--------------------------|-------------------------------------------------|----------------------------------------------------------------------------------------------------|--------------------------------|
| Press the <b>MENU</b> button and then use $\blacktriangle$ / $\checkmark$ button to select the HOSPITALITY menu |                                                                                                    |                                                                                                    | Press t<br>select t      | he <b>MENU</b> button and the hOSPITALITY menu. | n use ▲ / ▼ button to                                                                                                    |                                |
|                                                                                                    | Press the ► button and the Volume Max or Volume                                                                                          | hen use <b>▲ / ▼</b> buttor<br><b>e Default</b> .                                                                                                    | n to select              | Press t<br><b>Defau</b> i                       | he ► button and then use<br>It Ch.                                                                                                    | ▲ / ▼ button to select         |
|                                                                                                    | Press the ◀ / ► button to                                                                                                    | make appropriate adj                                                                                                    | ustments.                | Press t<br><b>CH.</b> or                        | he ► button and then use<br>INPUT.                                                                                                    | ▲ / ▼ button to select         |
|                                                                                                    | Press the <b>MENU</b> or <b>OK</b> be                                                                                                    | utton to save.                                                                                                    |                          | Press t                                         | he ◀ / ► button to make a                                                                                                    | ppropriate adjustments.        |
|                                                                                                    |                                                                                                    |                                                                                                    |                          | Press t                                         | he <b>MENU</b> or <b>OK</b> button to                                                                                                    | save.                          |
|                                                                                                    |                                                                                                    |                                                                                                    |                          |                                                 |                                                                                                    |                                |
|                                                                                                    |                                                                                                    |                                                                                                    |                          |                                                 |                                                                                                    |                                |
|                                                                                                    | HOSPITALITY<br>Auto Power<br>Hotel Mode<br>Volume Max<br>Volume Default<br>Default Ch<br>Caption<br>ES Timer<br>FRONT LOCK<br>TV VERSION | HOSPITALITY<br>Auto Power<br>Hotel Mode<br>Volume Max<br>Volume Default<br>Default Ch<br>Caption<br>ES Timer<br>FRONT LOCK<br>TV VERSION<br>H<br>▲▼▲► OK MENU | VALUE ◀ 🕨                | : 70                                            | HOSPITALITY<br>Auto Power<br>Hotel Mode<br>Volume Max<br>Volume Default<br>With Default Ch<br>Caption<br>ES Timer<br>FRONT LOCK<br>TV VERSION<br>H | CH. ◀ ► : 70<br>INPUT ◀ ► :    |

#### Default Ch ī

| <ul> <li>Function provides for display of Closed Captioning, a text version of the spoken part of a television, movie, or visual presentation. Closed captioning provides an aid to the hearing-impaired and other purpose. (Where available or where supported – NTSC &amp; PAL)</li> <li>Press the MENU button and then use ▲ / ▼ button to select the HOSPITALITY menu.</li> <li>Press the ► button and then use ▲ / ▼ button to select Caption.</li> <li>Press the ► button and then use ▲ / ▼ button to select Caption.</li> </ul> | ES Timer<br>Function that allows configurable options via the installa-<br>tion setup to automatically power off the display after a<br>period of none-use. This function provides an optional<br>configuration of between 0 and 99 hours with the timer<br>being automatically started upon IR activity or power on.<br>To enable this function, Auto Sleep always should be on.<br>Press the MENU button and then use ▲ / ▼ button to<br>select the HOSPITALITY menu.<br>Press the ► button and then use ▲ / ▼ button to select<br>Hotel Mode.<br>Press the ◀ / ► button to make appropriate adjustments. |  |
|----------------------------------------------------------------------------------------------------|----------------------------------------------------------------------------------------------------|--|
| Press the <b>MENU</b> or <b>OK</b> button to save.                                                                                                    | Press the <b>MENU</b> or <b>OK</b> button to save.                                                                                                    |  |
| HOSPITALITY       Auto Power       Auto Power       Off         Hotel Mode       Volume Max       Volume Max       Volume Max         Volume Default       Volume Default       Volume Default       Default Ch         Caption       ES Timer       FRONT LOCK       STimer                                                                                                    | HOSPITALITY<br>Auto Power<br>Hotel Mode<br>Volume Max<br>Volume Default<br>Default Ch<br>Caption<br>ES Timer<br>FRONT LOCK                                                                                                    |  |
| TV VERSION                                                                                                    |                                                                                                    |  |

#### FRONT LOCK

(H)

FRONT LOCK

TV VERSION

▲▼ ◀► OK MENU

This feature locks all front panel controls preventing Ability to display firmware version of TV. adjustment of display setting after installation. Press the **MENU** button and then use ▲ / ▼ button to Press the **MENU** button and then use ▲ / ▼ button to select the HOSPITALITY menu. select the HOSPITALITY menu. Press the  $\blacktriangleright$  button and then use  $\blacktriangle$  /  $\blacktriangledown$  button to select Press the  $\blacktriangleright$  button and then use  $\blacktriangle$  /  $\blacktriangledown$  button to select Hotel Mode. FRONT LOCK. Press the  $\blacktriangleleft$  /  $\triangleright$  button to make appropriate adjustments. Press the  $\blacktriangleright$  button and then use  $\blacktriangle$  /  $\blacktriangledown$  button to select On or Off. Press the **MENU** or **OK** button to save. Press the **MENU** or **OK** button to save. HOSPITALITY HOSPITALITY HOSPITALITY è Auto Power Auto Power Auto Power è Off È VER. 1.20 05/10/26 Hotel Mode Hotel Mode Hotel Mode √On Volume Max Volume Max Volume Max [] Volume Default Volume Default Volume Default Default Ch Default Ch Default Ch Caption Caption Caption ES Timer ES Timer ES Timer

FRONT LOCK

TV VERSION

▲▼◀► OK MENU

H

**TV VERSION** 

FRONT LOCK

TV VERSION

▲▼<► OK MENU

P

Η

## ■ Hospitality Menu

- PIP lets you view 2 different inputs (sources) on your monitor screen at the same time. One source will be large, and the other source will show a smaller inset image.
- PIP is not available in Lock On mode only.

#### Watching PIP

Press the **PIP** button to show the sub picture.

• Each press of **PIP** button changes the screen display as shown below.

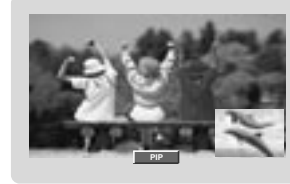

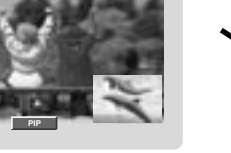

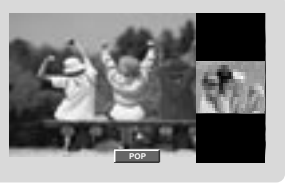

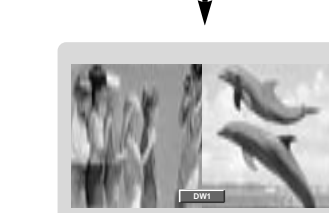

#### **PIP Audio Input**

PIP mode - main and sub picture audio select.

Press the **MENU** button and then  $\blacktriangle$  /  $\blacktriangledown$  button to select the PIP menu.

Press the ▶ button and then ▲ / ▼ button to select Audio Input.

Press the  $\blacktriangleright$  button and then  $\blacktriangle$  /  $\blacktriangledown$  button to select **Main** or Sub.

Repeatedly press the MENU button to return to normal TV viewing.

| PIP                   |        |
|-----------------------|--------|
| Mode                  | √ Main |
| Input                 | Sub    |
| ARC                   |        |
| Position              |        |
| Audio Input           |        |
|                       |        |
|                       |        |
|                       |        |
| H                     |        |
| <b>▲▼ </b> <► OK MENU |        |

#### Moving the PIP

#### Press the **PIP POSITION** button.

Press the **PIP POSITION** button repeatedly until desired position is achieved. The sub pictures move clockwise.

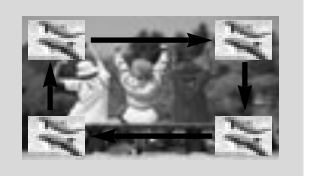

#### Swapping the PIP

Press the SWAP button to exchange the main and sub pictures.

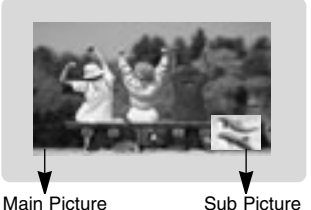

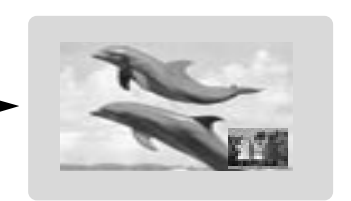

Main Picture

#### Programme selection for sub picture

Press the PIP CH +/- button. The selected programme number is displayed just below the programme number of main picture.

#### Selecting a Input Signal Source for the PIP

Use the **PIP INPUT** button to select the input source for the sub picture.

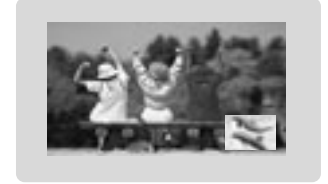

#### Programme scan

This function enables you to search all the stored stations on 4 or 16 sub pictures and see your favorite station by exchanging the main and sub pictures.

Press the SCAN button repeatedly to select POP4/POP16.

The selected sub or main pictures search all the stored stations.

Press the **EXIT** button to switch off sub or main pictures.

This function works in the following mode : TV, AV1, AV2, S-VIDEO.

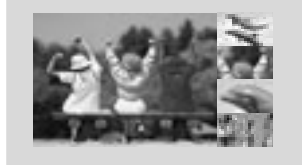

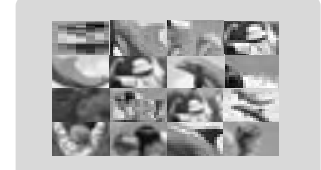

# Displayable Monitor Specification

| MODE             | Resolution | Horizontal<br>Frequency (KHz) | Vertical<br>Frequency (Hz) |
|------------------|------------|-------------------------------|----------------------------|
|                  | 640X350    | 31.5                          | 70.0                       |
| DOS 720X         | 7002400    | 31.5                          | 70.0                       |
|                  | 7207400    | 37.9                          | 85.0                       |
| VGA 640X480      |            | 31.5                          | 60.0                       |
|                  | 6407490    | 37.8                          | 72.0                       |
|                  | 0407400    | 37.5                          | 75.0                       |
|                  | 43.2       | 85.0                          |                            |
| SVGA 800X600     |            | 35.1                          | 56.0                       |
|                  | 37.9       | 60.0                          |                            |
|                  | 48.0       | 72.0                          |                            |
|                  | 46.9       | 75.0                          |                            |
|                  |            | 53.7                          | 85.0                       |
| XGA 1024X768     |            | 48.4                          | 60.0                       |
|                  | 56.4       | 70.0                          |                            |
|                  | 60.0       | 75.0                          |                            |
|                  |            | 60.0                          | 85.0                       |
| SXGA 1280X1024   |            | 63.9                          | 60.0                       |
|                  | 100021004  | 75.0                          | 70.0                       |
|                  | 79.9       | 75.0                          |                            |
|                  |            | 91.1                          | 85.0                       |
|                  |            | 47.7                          | 60.0                       |
| 1280X768<br>WXGA | 60.1       | 75.0                          |                            |
|                  |            | 68.5                          | 85.0                       |
|                  | 1360X768   | 49.0                          | 60.0                       |
|                  | 1366X768   | 49.0                          | 60.0                       |
| UXGA             | 1600X1200  | 75.0                          | 60.0                       |
| MAC              | 832X624    | 49.7                          | 75.0                       |

(Synchronization input form : separate)

**RGB Mode / HDMI Mode** 

#### Note:

- a. If the set is cold, there may be a small "flicker" when the set is switched on. This is normal, there is nothing wrong with the set.
- b. If possible, use the VESA 1,024x768@60Hz video mode to obtain the best image quality for your LCD monitor. If used to PC vertical frequency 85Hz, some noise can be seen when PIP is on. In this case, set the PC vertical frequency to 60Hz. The set has been pre-adjusted to the mode VESA 1,024x768@60Hz.
- c. Some dot defects may appear on the screen, like Red, Green or Blue spots. However, this will have no impact or effect on the monitor performance.
- d. Do not press the LCD screen with your finger for a long time as this may produce some temporary distortion effects on the screen.
- e. When the PC screen appears on the set, a message may appear on the screen, and the message will differ according to the Window system version (Win98, 2000). If a message appears click "Next" until the message finishes.
- f. If the message "**Out Of Range**" appears on the screen, adjust the PC as in the 'Displayable Monitor Specification' section.

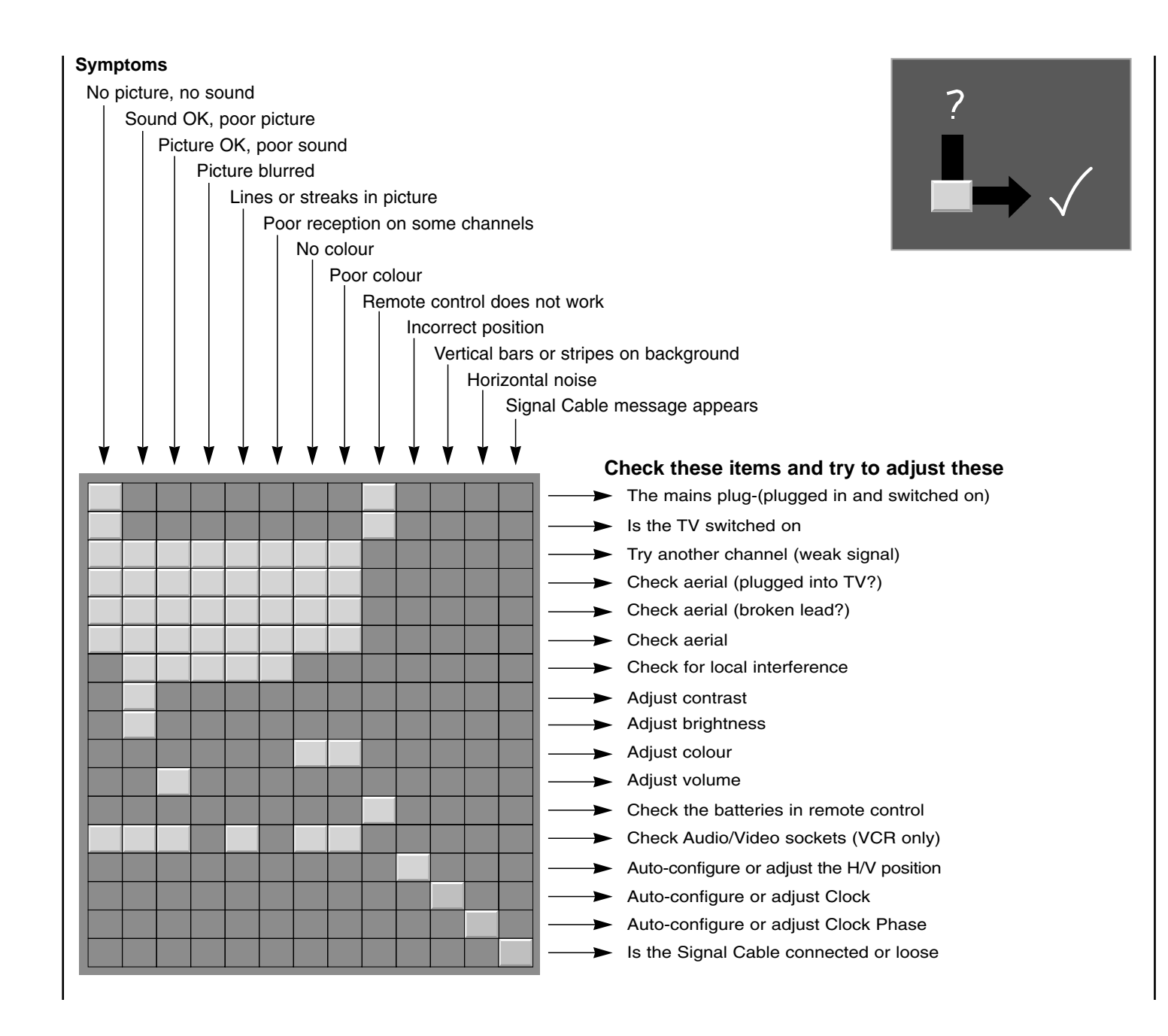

P/NO : MAN05GDP079 GPN05MA008H, MAGINET)